# BAB IV HASIL DAN PEMBAHASAN

#### 4. 1 Hasil Implementasi

Tahap Implementasi adalah menerapkan hasil rancangan yang telah ditetapkan menjadi sebuah *website* yaitu *E-Marketplace Event Organizer* Berbasis *Website*. Maka berikut adalah penjelasan hasil dari implementasi. Hasil *Website* akan dijelaskan dalam bentuk tampilan *website* yang dijalankan sebagai berikut.

#### 4.1.1 Halaman Beranda

Pada halaman beranda merupakan tampilan halaman awal *website*, siapa pun dapat mengakses halaman ini tanpa melakukan *login* atau registrasi, dan tampilan pada halaman ini sama dengan halaman *client* setelah *login*, seperti pada gambar 4.1.

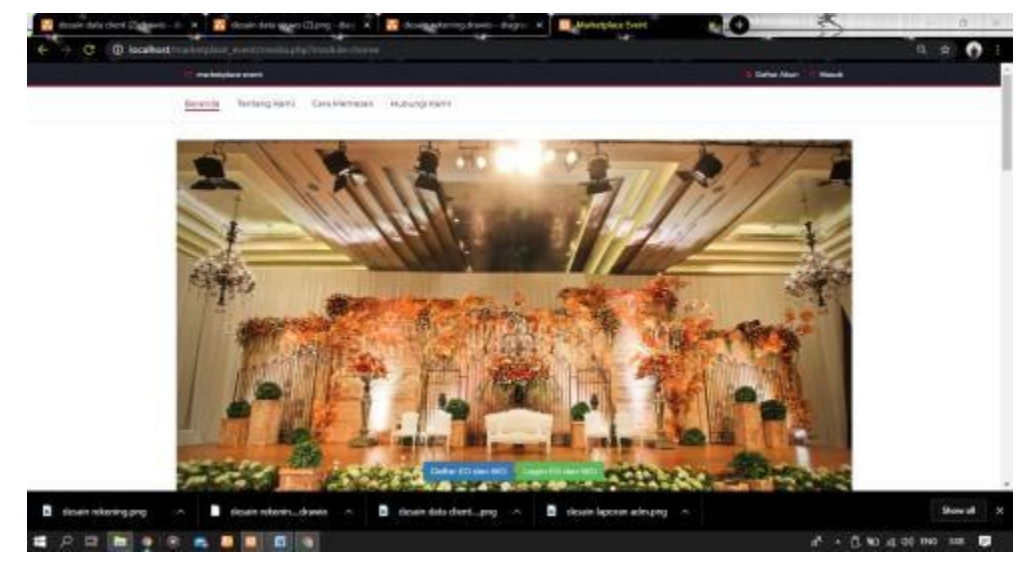

Gambar 4.1 Halaman Beranda

#### 4.1.2 Halaman Registrasi

a. Halaman Registrasi EO

Pada halaman ini merupakan halaman untuk regiatrasi bagi pemilik EO agar dapat memasarkan usahanya pada *e-marketplace*, seperti pada gambar 4.2.

| DAFTAR EVENTIATAU WEDDING ORGANIZER Intel International Advancement                                                                                                    |                                                                                                    |  |
|----------------------------------------------------------------------------------------------------|----------------------------------------------------------------------------------------------------|--|
| New Capital<br>Revealed 17,000<br>Conservation 10,000,000,000<br>Revealed<br>Revealed<br>Reveale                                                                                                    | DAFTAR EVENT ATAU WEDDING ORGANIZER                                                                                                    |  |
| Next 42 / 460                                                                                                    | New Degree of                                                                                                    |  |
| And and a second a second a se                                                                                                    | Res EL (NO                                                                                                    |  |
| Name                                                                                                    | a start and a start of the start of the star |  |
| Annue Control Control                                                                                                    | Preside                                                                                                    |  |
| Amount                                                                                                    | - Server,                                                                                                    |  |
| Ansame<br>Ansame<br>Ansam | - terene                                                                                                    |  |
|                                                                                                    |                                                                                                    |  |
| Na Kankjawa<br>An ana ang ang ang ang ang ang ang ang an                                                                                                    |                                                                                                    |  |
| An encourage of a second second secon                                                                                                    | b linking                                                                                                    |  |
| Manual Longston<br>Insert HC sectors<br>(Sector HC) Internation<br>(Sector HC) Internation<br>Sector HC<br>Manual Sector HC<br>Manual Sector HC<br>Manua                                                                                                    |                                                                                                    |  |
| I and a spin of an angle a spin of a spin of a                                                                                                    | Annual Control of the second second                                                                                                    |  |
| I and Mit and With a second of the second of the second of                                                                                                    | and the second second se                                                                                                    |  |
| Concepting the featurement     Management     more these     more these     more these     more these     more these     more these     more these     more these     more these                                                                                                    | course for some with                                                                                                    |  |
| Second Second         Many many           Internation         Many many           Anno park         Many many           A strained         Many many           A strained Systematic         Many many           It is strained Systematic         Many many                                                                                                    | (Marghe) to be more                                                                                                    |  |
| lang tana Kangung<br>Inne para<br>Mar Serah<br>Atar Serah<br>Rama Genang                                                                                                    |                                                                                                    |  |
| Mare Box<br>Are Box<br>Anna Bytaning<br>Anna Bytaning                                                                                                    | have been                                                                                                    |  |
| Marc Hone<br>All Sectors<br>Reserve Reserves<br>Increase Reserves                                                                                                    | An of the second second s                                                                                                    |  |
| A set of the set of the set of th                                                                                                    | Also Tanim                                                                                                    |  |
| Acros belong 1 Acros belong                                                                                                    | The New York                                                                                                    |  |
| Anti-Inerrig                                                                                                    | Ranue Deterring                                                                                                    |  |
|                                                                                                    | North Reports                                                                                                    |  |
|                                                                                                    |                                                                                                    |  |
|                                                                                                    |                                                                                                    |  |

Gambar 4.2 Halaman Registrasi EO

b. Halaman Registrasi Client

Pada halaman ini merupakan halaman untuk registrasi bagi *client* agar dapat melakukan pemesanan, seperti pada gambar 4.3.

| DAFTAR EVENT ATAU WEDDING ORGANIZER                                                                                                    | inten 1 damas pana aku webbal da | CANONE . |
|----------------------------------------------------------------------------------------------------|----------------------------------|----------|
| Potry Registration                                                                                                    |                                  |          |
| Contrary of Astron Still allow WC shape.                                                                                                    |                                  |          |
| Perdik:                                                                                                    |                                  |          |
| Personal Control of Control of Co |                                  |          |
| Username                                                                                                    |                                  |          |
| Marpers.                                                                                                    |                                  |          |
| Password                                                                                                    |                                  |          |
| Parante                                                                                                    |                                  |          |
| No Handphone:                                                                                                    |                                  |          |
| Ma Harabaran,                                                                                                    |                                  |          |
| Alamat Langkagi                                                                                                    |                                  |          |
| Telah partat beginp attis                                                                                                    |                                  |          |
| Lege EO alas WO                                                                                                    |                                  |          |
| Choose File Too Tie choosen                                                                                                    |                                  |          |
|                                                                                                    |                                  |          |

Gambar 4.3 Halaman Registrasi Client

#### 4.1.3 Halaman Login

a. Halaman Login Admin dan EO

Pada halaman ini merupakan perintah untuk melakukan *login* untuk mengakses halaman *website* agar dapat mengolah data, seperti pada gambar 4.4.

| Electropycer and Electropycersectory | *               |                       |
|--------------------------------------|-----------------|-----------------------|
|                                      |                 |                       |
|                                      | Event Organizer |                       |
|                                      | Form Lager      |                       |
|                                      |                 |                       |
|                                      | Transactions    |                       |
|                                      |                 | A 1 1 1 1 1 1 1 1 1 1 |

Gambar 4.4 Halaman Login Admin dan EO

b. Halaman Login Client

Pada halaman ini merupakan perintah untuk melakukan *login* untuk mengakses *website* agar dapat melakukan pemesanan dan melakukan pembayaran, seperti pada gambar 4.5.

|                                                                                                    |                                                                                                    |            | COLUMN STREET |
|----------------------------------------------------------------------------------------------------|----------------------------------------------------------------------------------------------------|------------|---------------|
| mehadatikeened                                                                                                    |                                                                                                    | Carta Assa | Manak         |
| Derende Tentang Rami Care Hemis                                                                                                    | an Pubungi Kami                                                                                                    |            |               |
| HALAMAN MASUK                                                                                                    | hadgen.                                                                                                    |            |               |
| Usename:                                                                                                    |                                                                                                    |            |               |
| Passworth                                                                                                    |                                                                                                    |            |               |
|                                                                                                    |                                                                                                    |            |               |
| Lager<br>Delum purtye aloes, defter disitel                                                                                                    |                                                                                                    |            |               |
| Jan Buka                                                                                                    | whether                                                                                                    | we accept  |               |
| Seven - Xurnet jann 10-19<br>10 Sander Lemanung<br>Rhusun Selotu jain 10-18                                                                                                    | ACCESSION OF THE ACCESSION OF THE ACCESS |            |               |
| And a state of the Lange state of the State of the State |                                                                                                    |            |               |

Halaman Login Client

## 4.1.4 Halaman Admin

a. Halaman *Home* Admin

Pada halaman *home* admin berisi pengeditan halaman *dashboard*, seperti pada gambar 4.6.

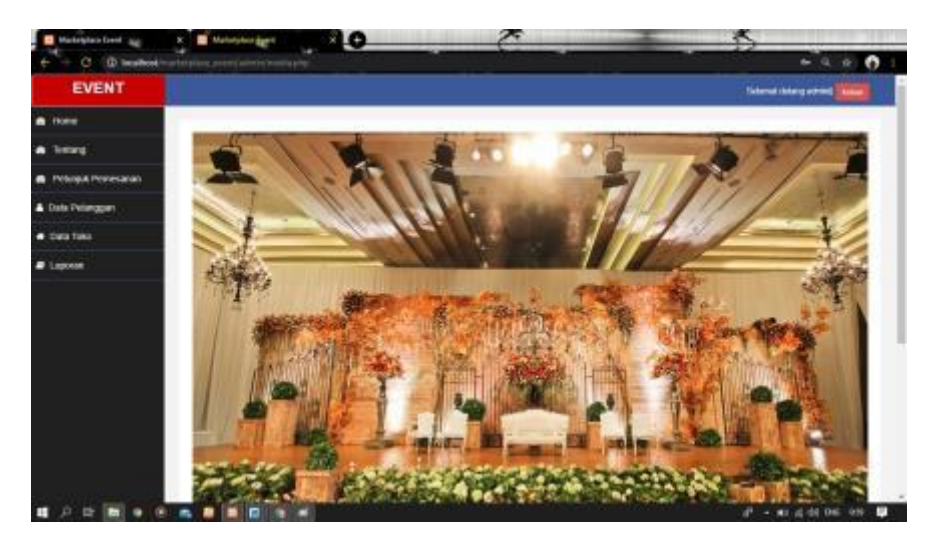

Gambar 4.6 Halaman Home Admin

b. Halaman Tentang

Pada halaman ini berisi pengeditan untuk halaman tentang kami yang dapat dilihat oleh *client* pada halaman beranda, seperti pada gambar 4.7.

| CVCR1       Note:       Note: <td< th=""><th>EVENT</th><th></th><th></th><th>THE REAL PROPERTY OF</th></td<>                                                                                                    | EVENT                      |             |                                                                                                    | THE REAL PROPERTY OF         |
|----------------------------------------------------------------------------------------------------|----------------------------|-------------|----------------------------------------------------------------------------------------------------|------------------------------|
| None         Image: Image: | EVENT                      |             |                                                                                                    | Scherood cholering activated |
| Instand<br>Procession         Amily         Amily and the Court of Spaces and Putting Typeson           Amily Arrowson         Image: Court Oppose and Putting Typeson         Image: Court Oppose and Putting Typeson           State Transmission         Image: Court Oppose and Putting Typeson         Image: Court Oppose and Putting Typeson                                                                                                    | Home                       | The second  |                                                                                                    |                              |
|                                                                                                    | being .                    | Adda and an |                                                                                                    |                              |
| tab Panggan<br>pag Tab<br>agaran<br>gap Tab<br>agaran<br>gap Chake my Nacro<br>data dan dara tar dara da dara dara tar dara da dara da da da da da da da da da da da da da                                                                                                    | Provinsial Prohesanan      | Anter .     | Mandalasa Daari Organisa aki Pasteng Pajanisa                                                                                                    |                              |
|                                                                                                    | tala Dellanazari           |             |                                                                                                    |                              |
|                                                                                                    | COLORED COLOR              |             | [4] J. B. X. J. Z. D. (10, 101) [International Joint Control of Physics (1), 7]                                                                                                    |                              |
| aproxi                                                                                                    | ara taka.                  |             | control (in place on and place on an and place only on the set of the state of the set of the set o |                              |
| opnochodne priskol<br>Anan skrangerg - D drain referendations - D drain fair ibert, pg - D drain barrie alegerg - D                                                                                                    | appresse                   |             |                                                                                                    |                              |
| eposetheder prisedi<br>deale territedit                                                                                                    |                            | 1           |                                                                                                    |                              |
| anni anni anni anni anni anni anni anni                                                                                                    |                            |             |                                                                                                    |                              |
| prostituite pristerit                                                                                                    |                            |             |                                                                                                    |                              |
| epenet (Seales president)<br>denie relevenging – D denie releven_altien – D denie fabrit-jung – D denie baarie skening – Ste                                                                                                    |                            | _           |                                                                                                    |                              |
| genoch Seellen perintere)<br>dense erkenningeng – 🗈 dense referent-allinen – 🖻 dense falls dert-ang – 🗗 dense blanner skenung – Ste                                                                                                    |                            |             |                                                                                                    |                              |
| genect Verken preisent)<br>dense erkeningeng – 🗈 dense referent-altiens – 🖻 dense falls derti-, jeg – 🗗 dense klanne skening – Ste                                                                                                    |                            | •           |                                                                                                    |                              |
| genest (belan prinser)<br>deservisentgen = 1 deservises = 1 deservise detting = 1 deservises deservises = 30                                                                                                    |                            |             |                                                                                                    |                              |
| deservativity of a finite reference to the second statement of a finite second second se                                                                                                    |                            |             |                                                                                                    |                              |
|                                                                                                    | ground (Handkan perinkant) |             |                                                                                                    |                              |

Gambar 4.7 Halaman Tentang Admin

c. Halaman Petunjuk Pemesanan

Pada Halaman ini berisi pengeditan untuk halaman cara pemesanan yang dapat dilihat oleh *client* pada halaman beranda, seperti pada gambar 4.8

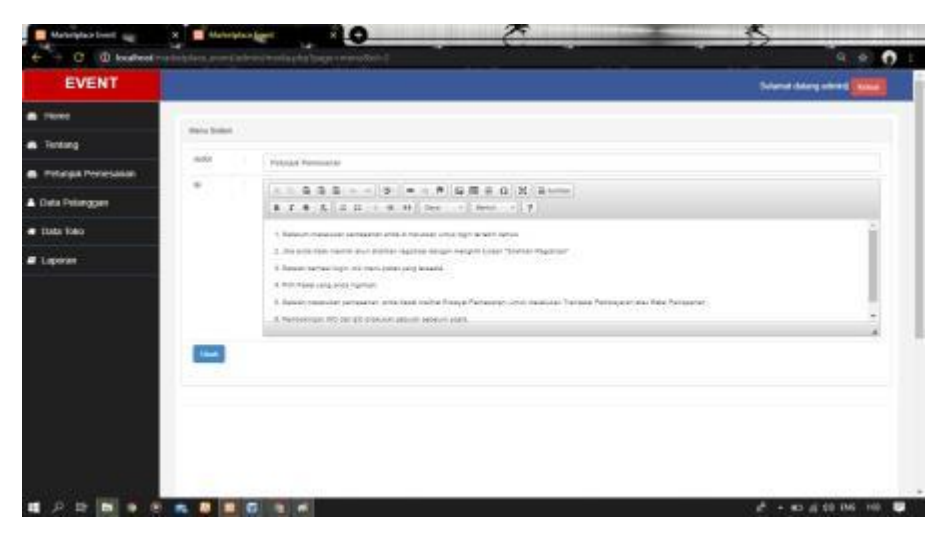

Gambar 4.8 Halaman Petunjuk Pemesanan

d. Halaman Data Client

Pada halaman ini berisi halaman tentang data *client* yang telah melakukan registrasi pada *website*, seperti pada gambar 4.9.

| EVENT                                                                                                    |                                                     |                                                                          | Televel -    | And and a street of the state |
|----------------------------------------------------------------------------------------------------|-----------------------------------------------------|--------------------------------------------------------------------------|--------------|-------------------------------|
| . Thomas                                                                                                    |                                                     |                                                                          |              |                               |
|                                                                                                    | time Protoggan                                      |                                                                          |              |                               |
|                                                                                                    | to the intervence of                                |                                                                          | Second       |                               |
| Providia Provesarian                                                                                                    | ite, iteres faintgare                               | Alarma .                                                                 | fages        | Tapan .                       |
| The Team game                                                                                                    | 1 der maria                                         | A Reserves Calabian Role Nor. Redular Pole Device Languag, Unique (2010) | 004004004204 | Altered In                    |
| Cara Tuno                                                                                                    | 2 46 94440                                          | Redge Langung                                                            | 067576718847 | diam'r.                       |
| and the second second se |                                                     |                                                                          |              |                               |
| a Laponar                                                                                                    | 300-001 t 10 5 4/2 40844                            |                                                                          |              |                               |
| P Laponat                                                                                                    | Streeting 1 in 2 of 2 participants                  |                                                                          |              |                               |
| e Lapone                                                                                                    | Storing ( In 2 of 2 on the                          |                                                                          |              |                               |
| Lapone                                                                                                    | 2000-004 y 10 2 9 2 9 2 9 9 9 9 9 9 9 9 9 9 9 9 9 9 |                                                                          |              |                               |
| P Lapona                                                                                                    | Strong in 2 gC prove                                |                                                                          |              |                               |
| # Lapone                                                                                                    | 3000000 10 2 5 2 90000<br>2                         |                                                                          |              |                               |
| # Lapone                                                                                                    |                                                     |                                                                          |              |                               |
| E Lapont                                                                                                    |                                                     |                                                                          |              |                               |
| B Lapon                                                                                                    | Benedig 10.24224889                                 |                                                                          |              |                               |

Gambar 4.9 Halaman Data Client

e. Halaman Data Toko

Pada halaman ini berisi halaman tentang data EO yang telah melakukan registrasi pada *website*, seperti pada gambar 4.10.

| EVENT              |       |                       |                  |             |                                                                                               | Tuland blang of    | -          |
|--------------------|-------|-----------------------|------------------|-------------|-----------------------------------------------------------------------------------------------|--------------------|------------|
| ione -             |       | 194441300/051704.00   |                  | 145         |                                                                                               |                    |            |
| being .            | Data  | Pemilik Wedding dan   | Event Organ      | izer        | £ 3000                                                                                        | · Dat fant lawry o | - Dari Dyn |
| Provide Prohesanan | - 184 | Nette                 | Testile          | - 117 ·     | Martel                                                                                        | Gertie             | Dates      |
| Data Pelanggen     | 2.0   | And Healthin          | Allow and        | 421548207   | a to Have to 10 logal boots (anyong                                                           | A                  |            |
| Sura Tuna          |       |                       |                  |             |                                                                                               |                    |            |
| Lapone             | 29    | add onocoortice       | Alter Falter     | #21409+19   | a Take Hawain Jacop Hu, Yea Selay Janie, Janie Januer,                                        |                    |            |
|                    |       | UNE PRODUCTION        | ins face         | 40130525    | $\mathcal X$ failer theorem in theory like. This finite platest factor is ensure $\mathcal X$ | -                  |            |
|                    | 240   | ALL MARKED PRODUCTION | Rational Mandhel | 10103064231 | a Page time by any longers for bound lange from langery                                       | 342                |            |
|                    |       | UTALIAN DELAUTE       | And Provide      |             | The Soles Parallel of David Tanla's Language                                                  | 1                  |            |

Gambar 4.10 Halaman Data Toko

f. Halaman Laporan Admin

Pada halaman ini berisi halaman data laporan harian dan laporan bulanan dari seluruh EO, seperti pada gambar 4.11.

| EVENT              |                                     |                                             | Science Adapt Street Street |
|--------------------|-------------------------------------|---------------------------------------------|-----------------------------|
| TRAME              | And the states of the second states |                                             |                             |
| Tenting            | Láporan Transakai Perneaunan        |                                             | A love lover                |
| Petarga Periesakan | tim finalar                         | ad merican                                  | n )                         |
| lata Delateratura  | Sampai Tariggar                     | And report parts                            |                             |
| tate bao           | 544 C                               |                                             |                             |
| Laparan            |                                     |                                             |                             |
|                    |                                     |                                             |                             |
|                    |                                     |                                             |                             |
|                    |                                     |                                             |                             |
|                    |                                     |                                             |                             |
|                    |                                     |                                             |                             |
|                    |                                     |                                             |                             |
|                    |                                     |                                             |                             |
| decare relevenging |                                     | - gegeta rangel wards 🚦 - geg. I vik eta wa | - these i                   |
|                    |                                     |                                             | A . A to a to be at         |

Gambar 4.11 Halaman Laporan Admin

## 4.1.5 Halaman EO

a. Halaman *Home* EO

Pada halaman ini berisi biodata dari EO dan pemilik EO, seperti pada gambar 4.12.

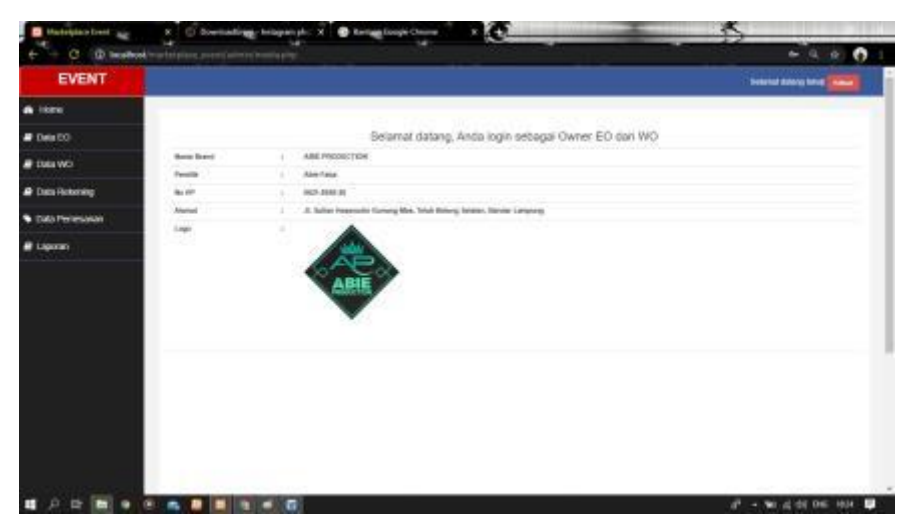

Gambar 4.12 Halaman Home EO

b. Halaman Data EO, Data WO

Pada halaman ini berisi pengisian Data EO, Data WO dan Data Promo untuk di tampilkan di halaman beranda, seperti pada gambar 4.13.

| EVENT          |      |                                 |                                          |        | *      | diemeil dei | iang loko   | -           |  |
|----------------|------|---------------------------------|------------------------------------------|--------|--------|-------------|-------------|-------------|--|
| Home           |      |                                 |                                          |        |        |             |             |             |  |
| Data EO        | Data | Wedding Organizer               |                                          |        |        | Brank       | Calls Intel | inf Offense |  |
| Data WO        | Ter  | Mart Cons.                      |                                          |        |        |             |             |             |  |
| Data Rekening  | No   | Nama Paket                      | Janis                                    | Harga  | Ganbar | Promo       | 648         | Detete      |  |
| Data Pemesanan | 2    | MARTERITA CERETA ACAD HARD IN   | Aduat                                    | 1.00   | 18     | Tide.       | •           |             |  |
| Laporan        |      |                                 |                                          |        | 12     |             |             |             |  |
|                | 1    | NAVATI KITA CERITA ANAZE NARI I | Akad size Rosepie Gorburg Scoler         | 93.080 | la se  | Titut       | -           |             |  |
|                | 1    | DI WEDDINGH ALM                 | Adad das Renepsi Gedung Keck Main Rumati | 11,000 | -      | 104         |             |             |  |

Gambar 4.13 Halaman Data EO, Data WO

c. Halaman Data Pemesanan

Pada halaman ini berisi data pemesanan dari *client* yang telah melakukan *booking*, seperti pada gambar 4.14.

| <ul> <li>B Research</li> </ul> | and the second | and the logic state |                |                 |            |   | - = ÷ O                                                                                                    |
|--------------------------------|----------------|---------------------|----------------|-----------------|------------|---|----------------------------------------------------------------------------------------------------|
| EVENT                          |                |                     |                |                 |            | - | ang baka ang baka pang                                                                                                    |
| a Hone                         | -              |                     |                |                 |            |   |                                                                                                    |
| Carla E.O                      | Dest Provenue  |                     |                |                 |            |   |                                                                                                    |
| P Data WO                      | 10. Com        | Same Personal       | Juddle protest | Polity property | Rena Pater |   | (and a second second se |
| 🛡 Cuta Returning               |                |                     |                |                 |            |   |                                                                                                    |
| Data Persenantan               |                |                     |                |                 |            |   |                                                                                                    |
| Lipini                         |                |                     |                |                 |            |   |                                                                                                    |
|                                |                |                     |                |                 |            |   |                                                                                                    |
|                                |                |                     |                |                 |            |   |                                                                                                    |
|                                |                |                     |                |                 |            |   |                                                                                                    |
|                                |                |                     |                |                 |            |   |                                                                                                    |
|                                |                |                     |                |                 |            |   |                                                                                                    |
|                                |                |                     |                |                 |            |   |                                                                                                    |
|                                |                |                     |                |                 |            |   |                                                                                                    |
|                                |                |                     |                |                 |            |   |                                                                                                    |

Gambar 4.14 Halaman Data Pemesanan

d. Halaman Data Rekening

Pada halaman ini berisi data rekening, EO dapat menambahkan rekening tujuan dan dapat meng*edit*, seperti pada gambar 4.15.

| EVENT                                                                                                    |       |                  |                      |                            | Televis Adarg Seles |
|----------------------------------------------------------------------------------------------------|-------|------------------|----------------------|----------------------------|---------------------|
| Hone                                                                                                    |       |                  |                      |                            |                     |
| Outo EO                                                                                                    | Datan | skening          |                      |                            | · from income       |
| Data WG                                                                                                    | 100   | ites .           |                      |                            |                     |
| Outo Deserver                                                                                                    | N     | same three       | Also Name            | Bollo Salaring             | <br>B(BR)           |
|                                                                                                    | 12    | Martin           | Report Party         | 8/9-405-02089              |                     |
| Data Perresulturi                                                                                                    |       |                  |                      |                            |                     |
| Lepine                                                                                                    |       |                  |                      |                            |                     |
|                                                                                                    |       |                  |                      |                            |                     |
|                                                                                                    |       |                  |                      |                            |                     |
|                                                                                                    |       |                  |                      |                            |                     |
|                                                                                                    |       |                  |                      |                            |                     |
|                                                                                                    |       |                  |                      |                            |                     |
|                                                                                                    |       |                  |                      |                            |                     |
|                                                                                                    |       |                  |                      |                            |                     |
|                                                                                                    |       |                  |                      |                            |                     |
|                                                                                                    |       |                  |                      |                            |                     |
| and the second second s |       | er rekenetåraves | deser das diet_pag ~ | alesale tapocari setruprip | Date of             |
|                                                                                                    |       |                  |                      |                            |                     |

Gambar 4.15 Halaman Data Rekening

e. Halaman Laporan EO

Pada halaman ini berisi data laporan harian dan laporan bulanan pemesanan EO, seperti pada gambar 4.16.

| ENGENIT           |                                                                     |                                  |                   |
|-------------------|---------------------------------------------------------------------|----------------------------------|-------------------|
| EVENT             | - 10                                                                |                                  | Street Mary rold  |
| nomi              | I service Transition Theorem                                        |                                  |                   |
| Den EO            | Laporan Tramaskai Pemesanan                                         |                                  | N Street Concerns |
| owiewo            | Den Tengel-                                                         | (Bringer/Aller                   | n                 |
| eta Rationeta     | Tarton Jungat                                                       | -m*+m**+00                       | 0                 |
| ata Persona ana   | Color                                                               |                                  |                   |
|                   |                                                                     |                                  |                   |
| Taboese           |                                                                     |                                  |                   |
|                   |                                                                     |                                  |                   |
|                   |                                                                     |                                  |                   |
|                   |                                                                     |                                  |                   |
|                   |                                                                     |                                  |                   |
|                   |                                                                     |                                  |                   |
|                   |                                                                     |                                  |                   |
|                   |                                                                     |                                  |                   |
|                   |                                                                     |                                  |                   |
|                   |                                                                     |                                  |                   |
|                   |                                                                     |                                  |                   |
| desite staninging | <ul> <li>Anim referent, alteres</li> <li>Bill desan data</li> </ul> | dertjeg = 👩 dese typere skrueg o | Shore all         |

Gambar 4.16 Halaman Laporan EO

## 4.1.6 Halaman Client

a. Halaman Detail Paket

Pada halaman ini berisi detail paket dari EO yang dapat dilihat oleh *client* dan pada halaman ini jika memilih pilihan *Booking* maka akan di arahkan ke halaman pemesanan, seperti pada gambar 4.17.

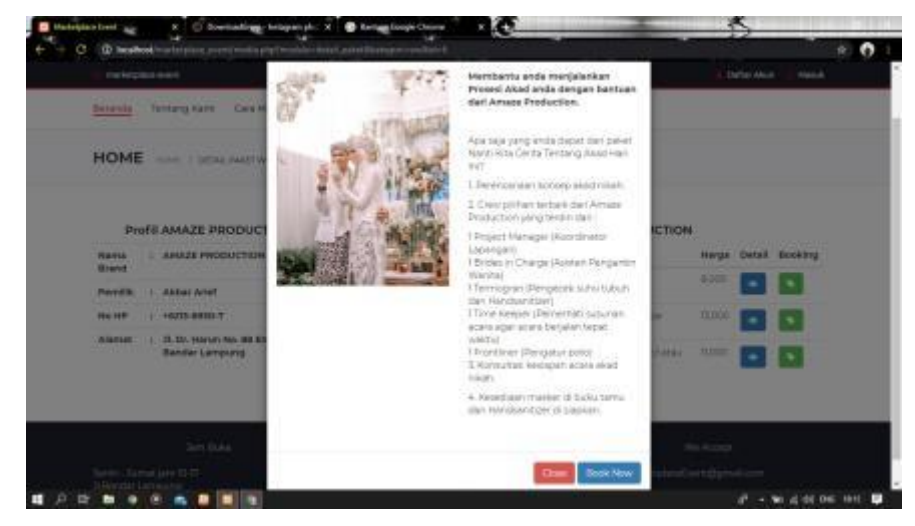

Gambar 4.17 Halaman Detail Paket Client

b. Halaman Pemesanan Client

Setelah memilih pilihan *Booking* pada halaman detail maka *client* akan di arahkan ke halaman ini untuk memilih tanggal acara dan selanjutnya akan di arahkan ke halaman pembayaran, seperti pada gambar 4.18.

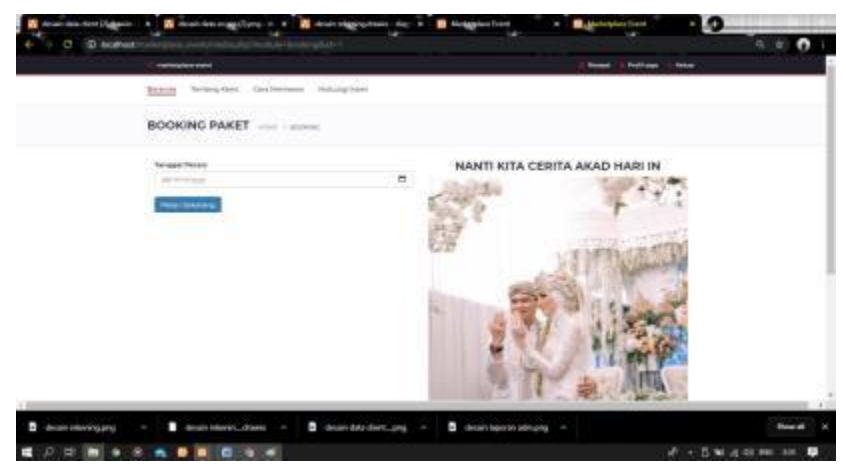

Gambar 4.18 Halaman Pemesanan Client

c. Halaman Riwayat Pemesanan Client

Pada halaman ini berisi data dari riwayat pemesanan *client* terhadap EO yang di pilih beserta jenis paketnya, jika sudah yakin dengan pilihan paket yang dipilih *client* diarahkan ke pembayaran dengan mengklik tombol Transfer, seperti pada gambar 4.19.

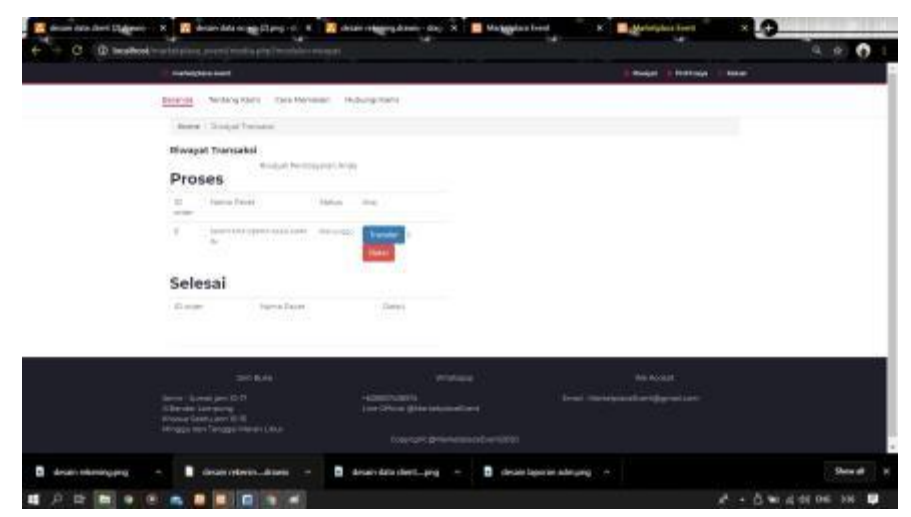

Gambar 4.19 Halaman Riwayat Pemesanan Client

d. Halaman Pembayaran Client

Pada halaman ini client diminta memilih Bank untuk melakukan transfer pembayaran, jika sudah melakukan pembayaran di atm atau m-banking *client* diminta untuk mengupload bukti pembayaran kemudian meng*upload*, seperti pada gambar 4.20.

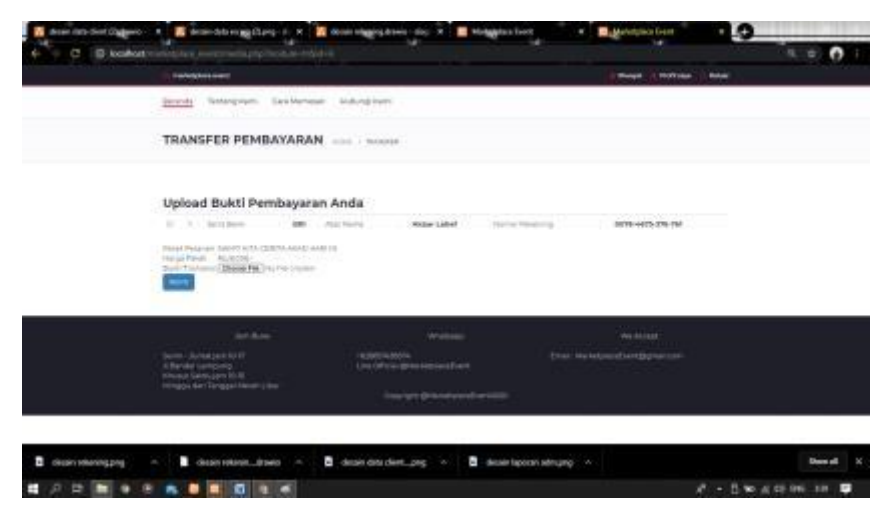

Gambar 4.20 Halaman Pembayaran Client

e. Halaman Profil Client

Pada halaman ini berisi biodata dan akun dari *client*, seperti pada gambar 4.21.

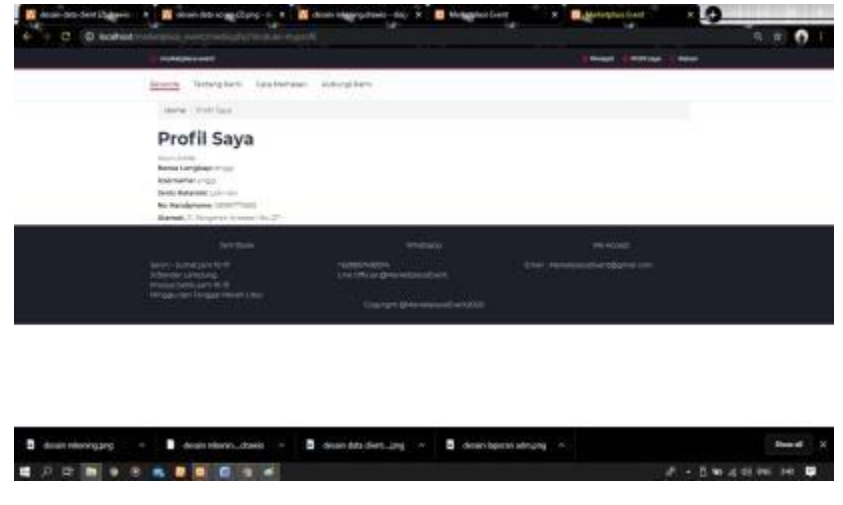

Gambar 4.21 Halaman Profil Client

#### f. Halaman Kritik dan Saran

Pada halaman ini berisi halaman kritik dan saran yang ditujukan untuk admin mengenai laporan dari *client* terkait kendala atau masalah dalam pemesanan, seperti pada gambar 4.22.

| Marketplace Event      X     Arketplace Event      X     Arketplace Event     X     X     X     X     X     X     X     X     X     X | iodule=hubungi                                   |                                 | Q & () :          |
|----------------------------------------------------------------------------------------------------|--------------------------------------------------|---------------------------------|-------------------|
| 🥵 marketplace event                                                                                                    |                                                  | â Riwayat 💧 Profil saya 🙈 Kelua | r                 |
| Beranda Tentang Kami Cara M                                                                                                    | emesan Hubungi Kami                              |                                 |                   |
| HUBUNGI KAMI HOME                                                                                                    | HUBUNGI KAMI                                     |                                 |                   |
| Hubungi Kami de                                                                                                    | engan mengisi <mark>F</mark> orm dibawa          | ıh ini                          |                   |
| Nama                                                                                                    |                                                  |                                 |                   |
| Email                                                                                                    |                                                  |                                 |                   |
| Kritik dan Saran                                                                                                    |                                                  |                                 |                   |
| Kirim Sekarang                                                                                                    |                                                  |                                 |                   |
| Jam Buka                                                                                                    | Whatsapp                                         | We Accept                       |                   |
| Senin - Jumat jam 10-17<br>J.Bandar Lampung<br>Khusus Sabtu jam 10-15<br>Minoru Idan Zannal Merah Libur                                                                                                    | +628857438574<br>Line Official @MarketplaceEvent |                                 |                   |
| initigge deit tenggenneent Licht                                                                                                    |                                                  |                                 |                   |
| 🏽 2 当 🔚 🧕 💿 💼 🛛 🔟 💽                                                                                                    |                                                  |                                 | 🥂 ⊄8) ENG 18-38 🛒 |

Gambar 4.22 Halaman Kritik dan Saran

#### 4. 2 Pembahasan

Pengujian dilakukan untuk melihat apakah yang diimplementasikan telah sesuai dengan spesifikasi kebutuhan, pada bagian perancangan, uji coba akan dijelaskan dibawah ini :

#### 4.2.1 Pengujian Registrasi

*Client* yang ingin melakukan pemesanan namun belum memiliki akun diharapkan untuk melakukan registrasi dan mengisi biodata yang diminta begitu juga untuk EO yang ingin melakukan pemesanan. Jika data terisi semua maka Registrasi berhasil.

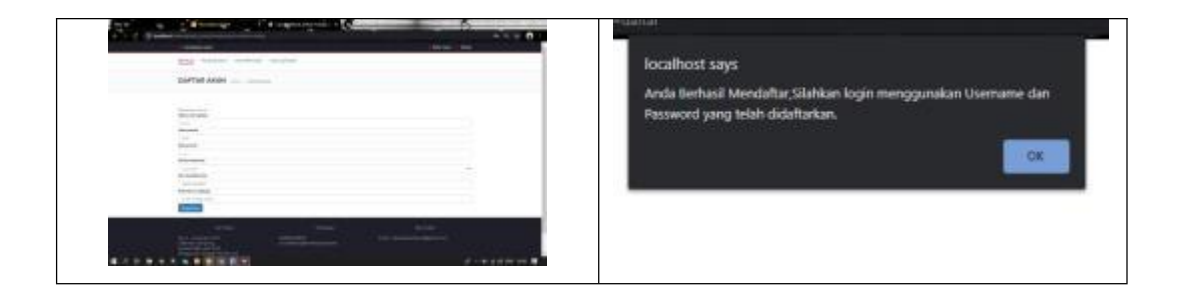

| Mengisi Biodata Registrasi | Registrasi Berhasil |
|----------------------------|---------------------|
|                            |                     |

Tabel 4.1 Pengujian Registrasi

Jika data tidak terisi lengkap maka diminta untuk melengkapi data

| State of the second state of the second state | No Randphore:      |
|----------------------------------------------------------------------------------------------------|--------------------|
| EX - tests when when                                                                                                    | is in gross        |
| torfer Aner                                                                                                    | Aanal Longiag      |
|                                                                                                    | The set win the    |
| Mengisi Biodata Registrasi                                                                                                    | Data Tidak Lengkap |

Tabel 4.2 Pengujian jika Data Tidak Lengkap

Ketika Registrasi berhasil sistem akan otomatis mengarahkan ke halaman login.

## 4.2.2 Pengujian Menu Login

Jika *user* memasukan *username* dan *password* yang benar maka akan dilanjutkan ke halaman berikutnya.

| Bantanany - Bantanana - Bantanany - Bantanany - 1997 -<br>Bat - Bat - Sagaranany - Ariganany - Ariganany | Bankannang - Bankannang - Bankannang - Bankannang - 1995 - 1995 - |
|----------------------------------------------------------------------------------------------------|----------------------------------------------------------------------------------------------------|
| Memasukkan username dan password                                                                                                    | Berhasil                                                                                                    |

Tabel 4.3 Tabel Pengujian Menu Login

Jika *user* memasukan username dan password yang tidak sesuai, atau memasukan username benar dan password salah dan sebaliknya, maka akan gagal masuk ke halaman selanjutnya, user harus mengulanginya sampai benar untuk dapat ke halaman berikutnya.

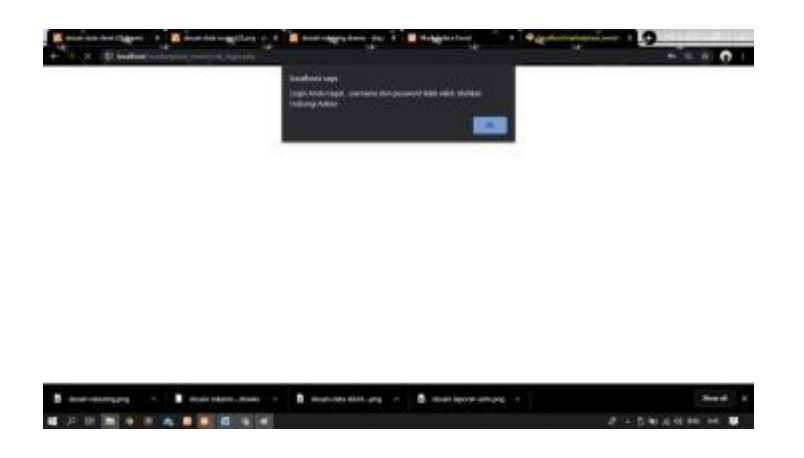

Gambar 4.23 Gagal Login

## 4.3 Kelebihan dan Kekurangan

*Website* ini memiliki kelebihan dan kekurangan, yang akan dijelaskan pada pembahasan di bawah ini :

## 4.3.1 Kelebihan Website

Kelebihan dari E-marketplace baru ini adalah sebagai berikut :

- Dapat mempermudah client dalam memilih dan melakukan *Booking* EO tanpa harus men*survey* langsung karena sudah ditampilkan detail paket, paket promo dan harga.
- 2. Dapat dijadikan media pemasaran baru bagi para pemilik EO.
- Pemilik EO dapat mendaftar sebagai WO dan pemilik WO juga dapat mendaftar sebagai EO.
- 4. Client dapat mengetahui promo terbaru dari paket yang di tawarkan oleh pihak EO.

#### 4.3.2 Kekurangan Website

Kekurangan dari E-marketplace baru ini adalah sebagai berikut :

- 1. Untuk pembayaran masih dilakukan secara manual karena belum bekerja sama dengan pihak bank, *website* hanya menampilkan pilihan bank dan nomor rekening dari pihak EO.
- 2. Tampilan *website* masih terlihat sederhana.
- Jika *client* atau pihak EO lupa *password* atau *username*, maka *website* belum bisa memulihkan akun dan belum bisa membantu merubah *password* atau *username*, *client* atau EO harus membuat akun baru.
- 4. Belum tersedia fitur *Live Chat* atau Obrolan *Online*.